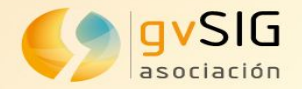

# Edición avanzada en gvSIG Desktop

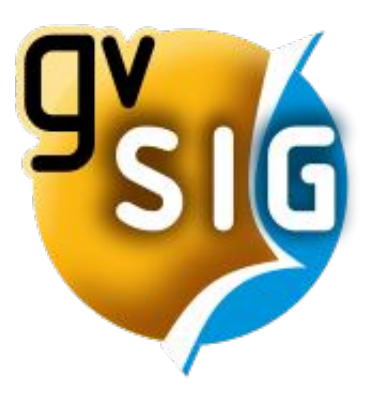

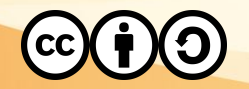

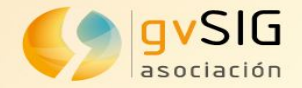

# Nueva versión final gvSIG 2.5.1

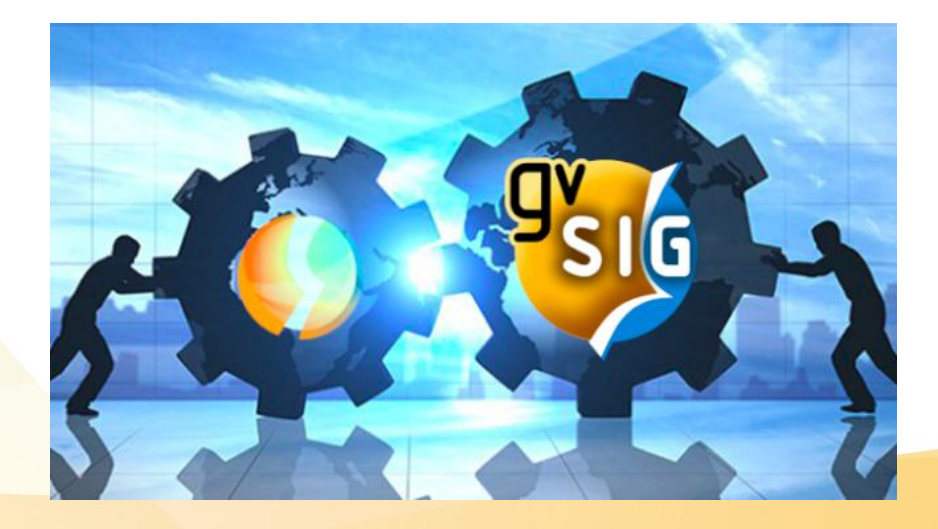

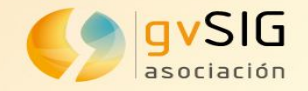

#### **Novedades**

- Exportar campos virtuales como valores
- Visor de PDF y ODS en los formularios
- Mapa de calor comparado
- Mapa de calor extremo
- Generación semiautomática de informes simples

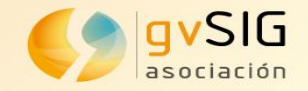

### Visualización de capas

 Orden de visualización de las capas: Se han añadido opciones, en el menú Vista y en el menú contextual del ToC, para poder enviar una capa al frente o fondo.

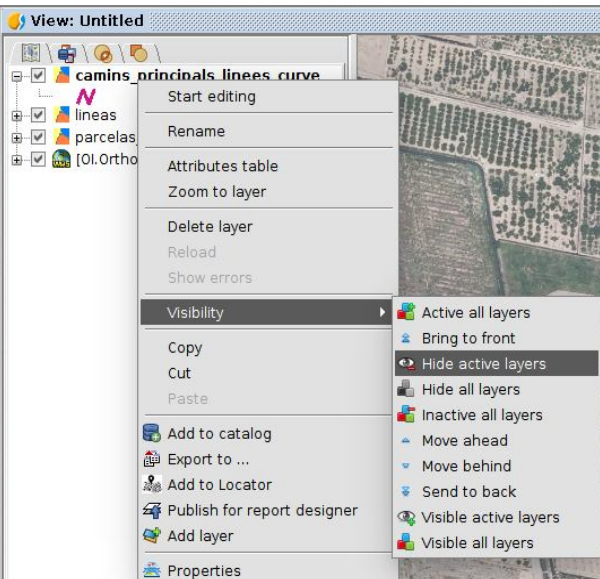

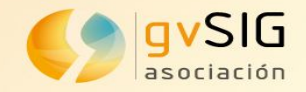

## Selección de elementos Selección por rectángulo

 Posibilidad de seleccionar elementos que intersecten o elementos contenidos, utilizando la tecla "Mays."

x 🕼 🗣 🛪 🗛 🕹 🕲 💷 🖉 🖉 🔊 🖉 👘 🗄 🗄 🗟 🖉 🖉 🖉 🖉 🖉 🖉 🖉 🖉 👘

ಕ್ ದ್ 🛛

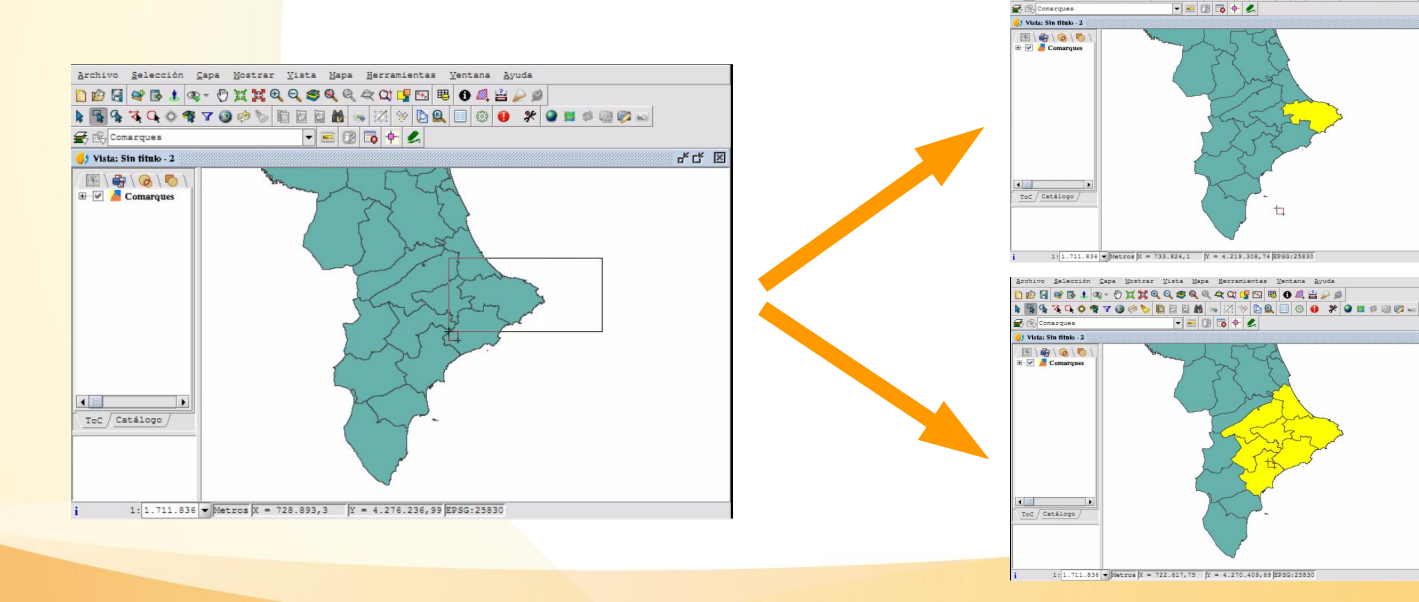

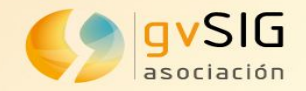

### Selección de elementos Selección simple

 Posibilidad de elegir qué elementos queremos seleccionar de un listado cuando se seleccionan varios elementos a la vez con la herramienta de selección simple.

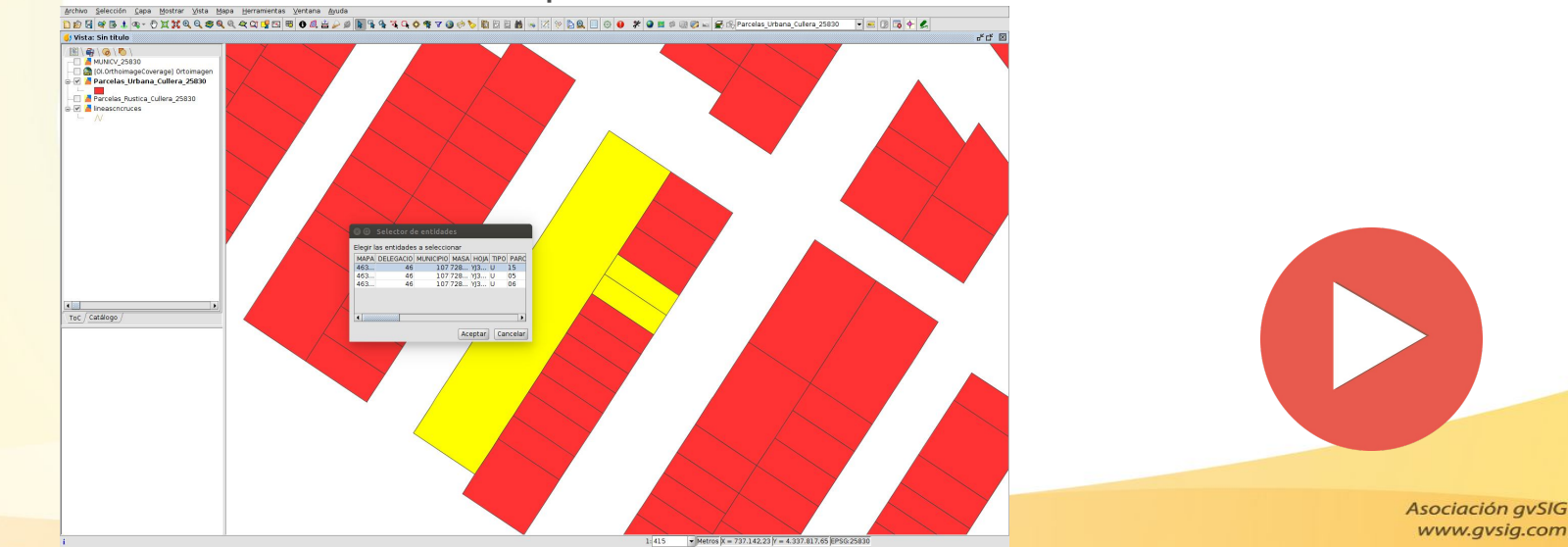

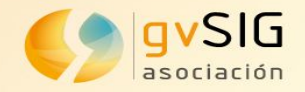

## Consulta de ángulos

- Se ha añadido la herramienta de consulta de ángulos a las herramientas de consulta existentes.
- Mide el ángulo entre dos segmentos, tanto de una capa de líneas como de una de polígonos.

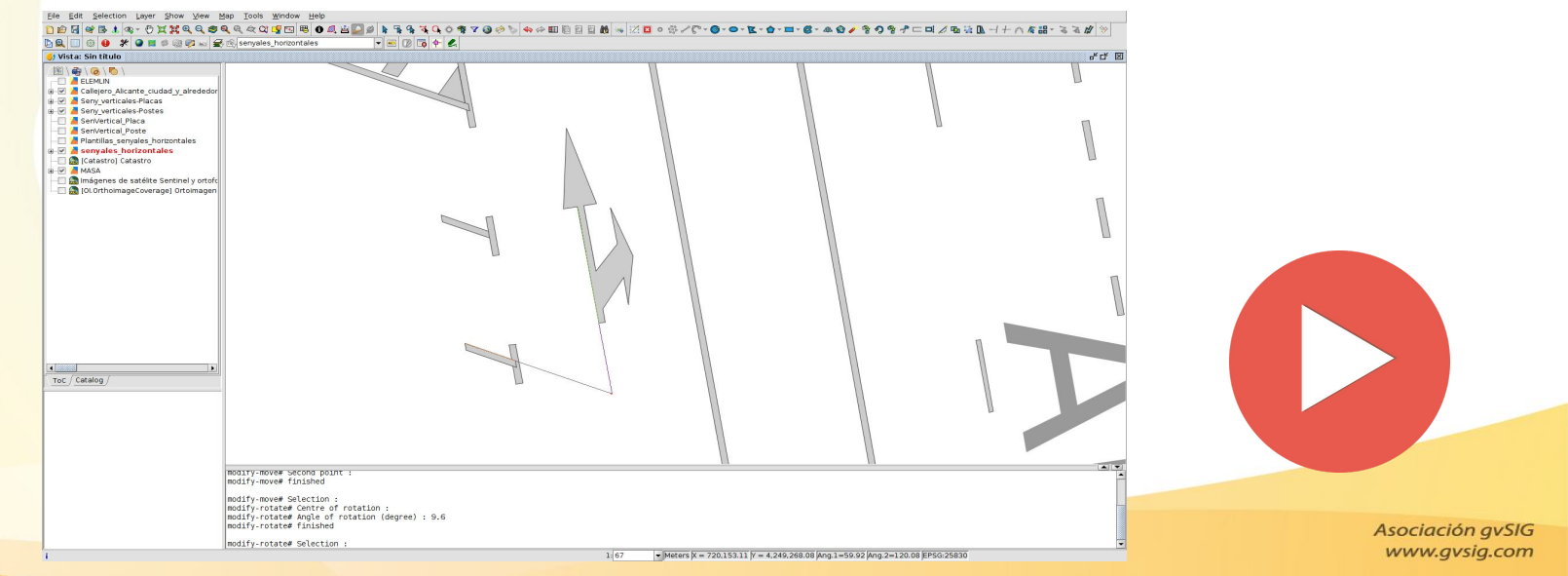

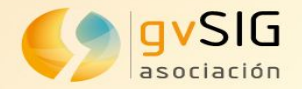

## Edición avanzada Mejoras y nuevas herramientas

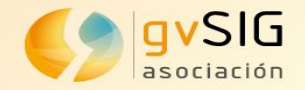

#### **Gestor de expresiones**

• Gran potencial para la selección de elementos, calculadora de campos, campos calculados, exportador de ficheros... y cada vez en más sitios.

|                                                                                                    |                                                                                                    | ()      ()     ()     ()     ()     ()     ()     ()     ()     ()     ()     ()     ()     ()     ()     ()     ()     ()     ()     ()     ()     ()     ()     ()     ()     ()     ()     ()     ()     ()     ()     ()     ()     ()     ()     ()     ()     ()     ()     ()     ()     ()     ()     ()     ()     ()     ()     ()     ()     ()     ()     ()     ()     ()     ()     ()     ()     ()     ()     ()     ()     ()     ()     ()     ()     ()     ()     ()     ()     ()     ()     ()     ()     ()     ()     ()     ()     ()     ()     ()     ()     ()     ()     ()     ()     ()     ()     ()     ()     ()     ()     ()     ()     ()     ()     ()     ()     ()     ()     ()     ()     ()     ()     ()     ()     ()     ()     ()     ()     ()     ()     ()     ()     ()     ()     ()     ()     ()     ()     ()     ()     ()     ()     ()     ()     ()     ()     ()     ()     ()     ()     ()     ()     ()     ()     ()     ()     ()     ()     ()     ()     ()     ()     ()     ()     ()     ()     ()     ()     ()     ()     ()     ()     ()     ()     ()     ()     ()     ()     ()     ()     ()     ()     ()     ()     ()     ()     ()     ()     ()     ()     ()     ()     ()     ()     ()     ()     ()     ()     ()     ()     ()     ()     ()     ()     ()     ()     ()     ()     ()     ()     ()     ()     ()     ()     ()     ()     ()     ()     ()     ()     ()     ()     ()     ()     ()     ()     ()     ()     ()     ()     ()     ()     ()     ()     ()     ()     ()     ()     ()     ()     ()     ()     ()     ()     ()     ()     ()     ()     ()     ()     ()     ()     ()     ()     ()     ()     ()     ()     ()     ()     ()     ()     ()     ()     ()     ()     ()     ()     ()     ()     ()     ()     ()     ()     ()     ()     ()     ()     ()     ()     ()     ()     ()     ()     ()     ()     ()     ()     ()     ()     ()     ()     ()     ()     ()     ()     ()     ()     ()     ()     ()     ()     ()     ()     ()     ()     ()     ()     ()     () |
|----------------------------------------------------------------------------------------------------|----------------------------------------------------------------------------------------------------|----------------------------------------------------------------------------------------------------|
| Functions<br>Project<br>Project<br>Frain Standard Standard Stan | Function savedpoint Return Geometry Template savedpoint(name) Arguments:  • name - String value with the name of the point Description Return the value of the saved point with the name indicated. If the named point do not exists return null. |                                                                                                    |

Asociación gvSlG www.gvsig.com

Apply Accept Cancel

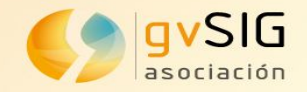

### **Copia de datos Datos** alfanuméricos

- Posibilidad de copiar los datos alfanuméricos de una geometría, y pegarlos en otra.
- Posibilidad de copiar datos desde otra tabla.
- Se pegan los valores de los campos que existan en ambas tablas.

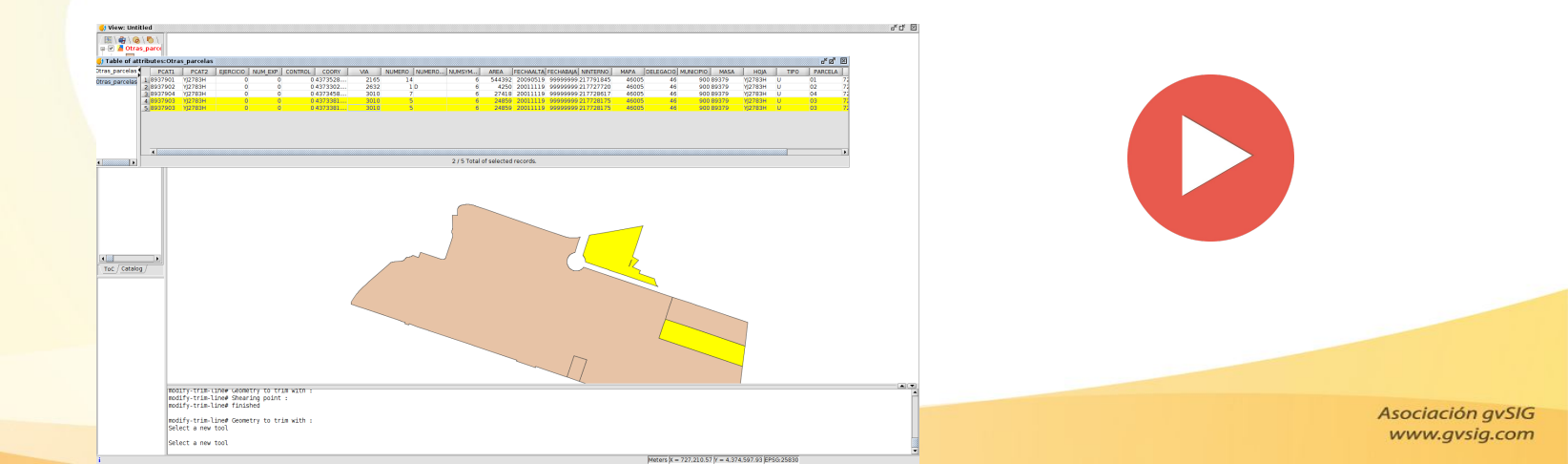

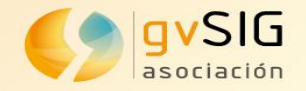

#### **Copia de datos** Geometrías

- Posibilidad de copiar las geometrías sobre un punto de inserción (se añade a la opción existente de copiar geometrías en sus coordenadas originales).
- Se copian también los datos alfanuméricos.

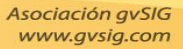

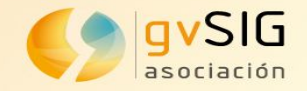

#### Inserción de puntos Capturador de coordenadas

 Posibilidad de utilizar los puntos guardados con el capturador de coordenadas en las herramientas de edición.

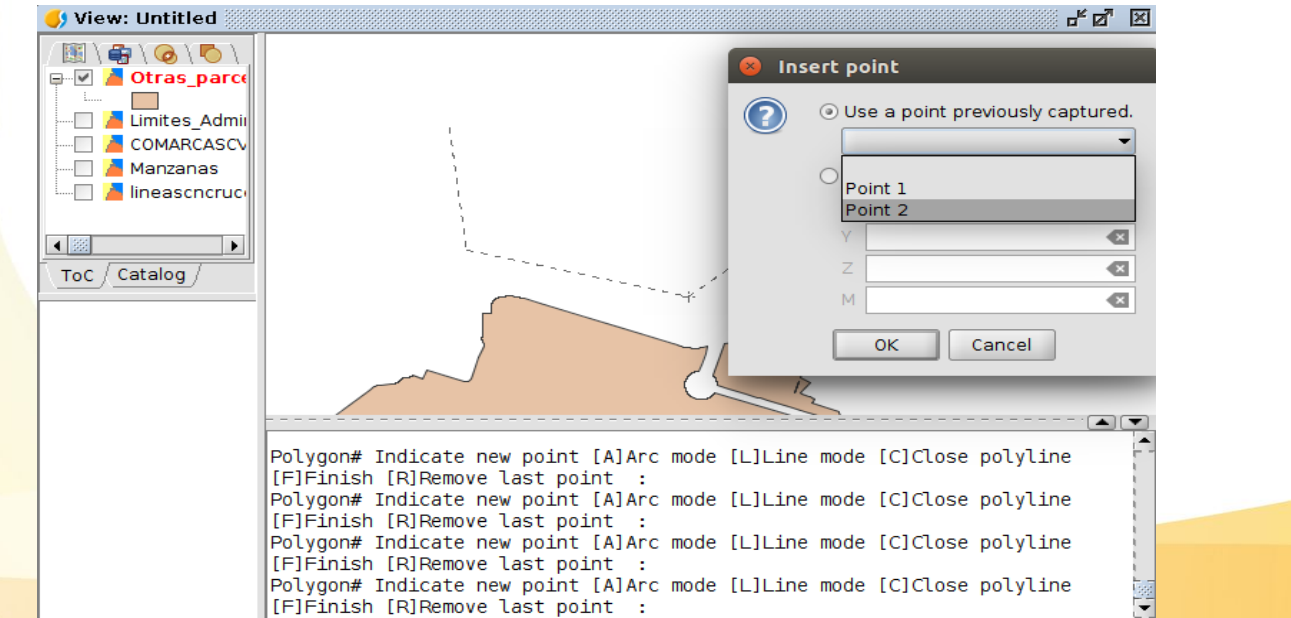

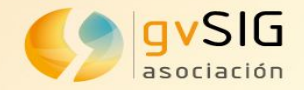

### Inserción de puntos Uso de expresiones

- Posibilidad de insertar fórmulas en la inserción de puntos. Esto permite:
  - Insertar puntos con coordenadas relativas.

\$x y \$y (\$x1, \$x2... para el penúltimo, antepenúltimo... punto insertado).

<mark>\$x</mark>+10, \$y+5

Usar puntos guardados con el capturador de coordenadas.
 ST\_X(Punto1) devuelve la X del "Punto1" guardado

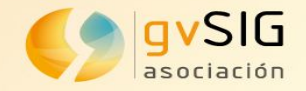

### Inserción de puntos Uso de expresiones

- Posibilidad de insertar fórmulas en la inserción de puntos. Esto permite:
  - Trabajar con coordenadas polares.

"POINTBYANGLE (\$p,a,b)", donde "a" es distancia y "b" ángulo.

"POINTBYANGLE (\$p,a,b,"r")", donde "r" sería radianes, "s" grados sexagesimales y "g" grados centesimales.

"POINTBYANGLEX (\$p,a,b)", mueve "a" metros a la derecha/izquierda en el eje de las X pero lo dibuja en el ángulo "b"

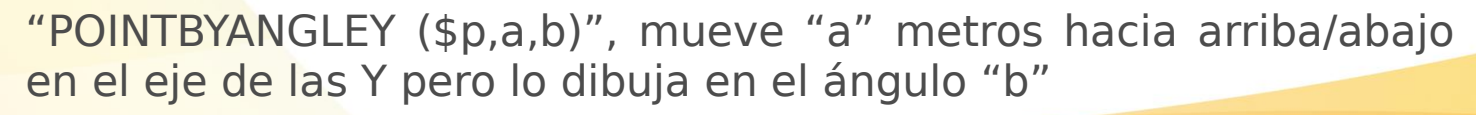

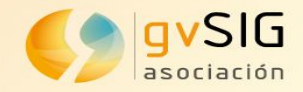

## **Círculo y circunferencia**

- Nuevas funcionalidades en las herramientas de insertar círculo y circunferencia, con la posibilidad de ser añadidas:
  - A partir de dos rectas tangentes y un punto.
  - A partir de las tangentes a dos geometrías y su radio.

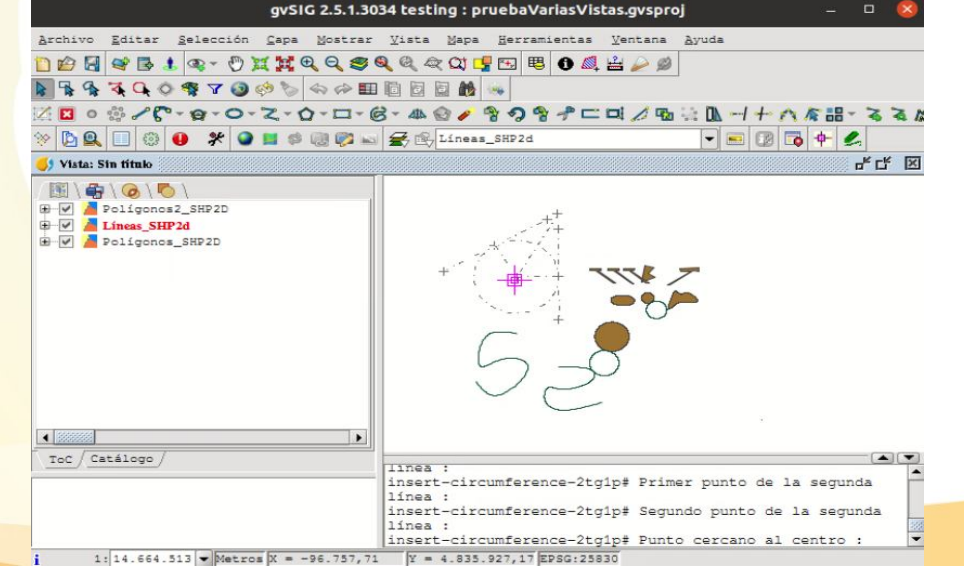

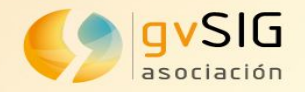

#### <u>Arco</u>

- Nuevas funcionalidades en la herramienta de insertar arco, con la posibilidad de ser añadido:
  - a partir del centro y los puntos de inicio y final. Se han añadido parámetros opcionales: radio, ángulo inicial, ángulo de barrido, dirección (CW y CCW).
  - a partir de tres puntos (inicial, medio y final). Se han incorporado parámetros opcionales: radio, ángulo inicial, ángulo de barrido, y dirección (CW y CCW).

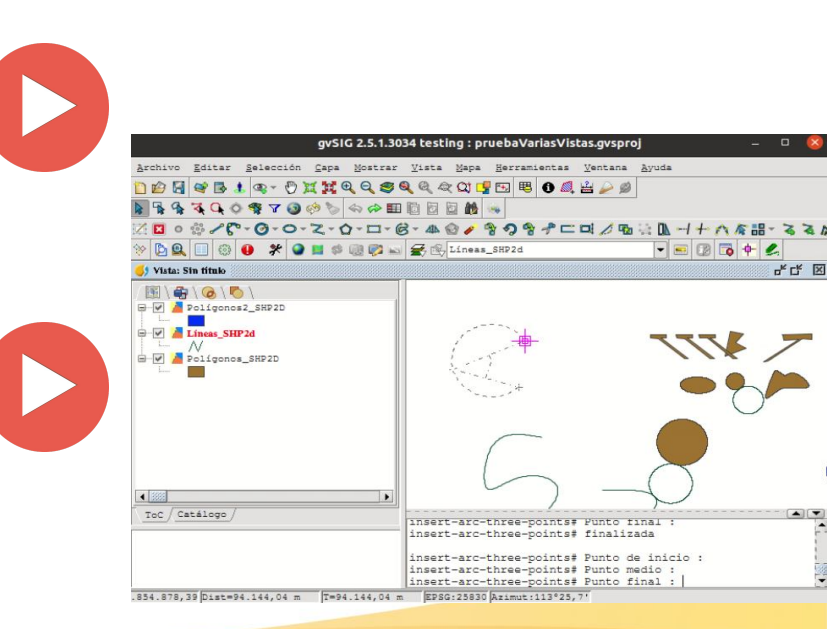

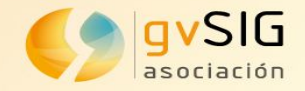

### Elipse y elipse rellena

• Nuevas funcionalidades en las herramientas de insertar elipse y elipse rellena, con la posibilidad de ser añadidas a partir del centro y los ejes.

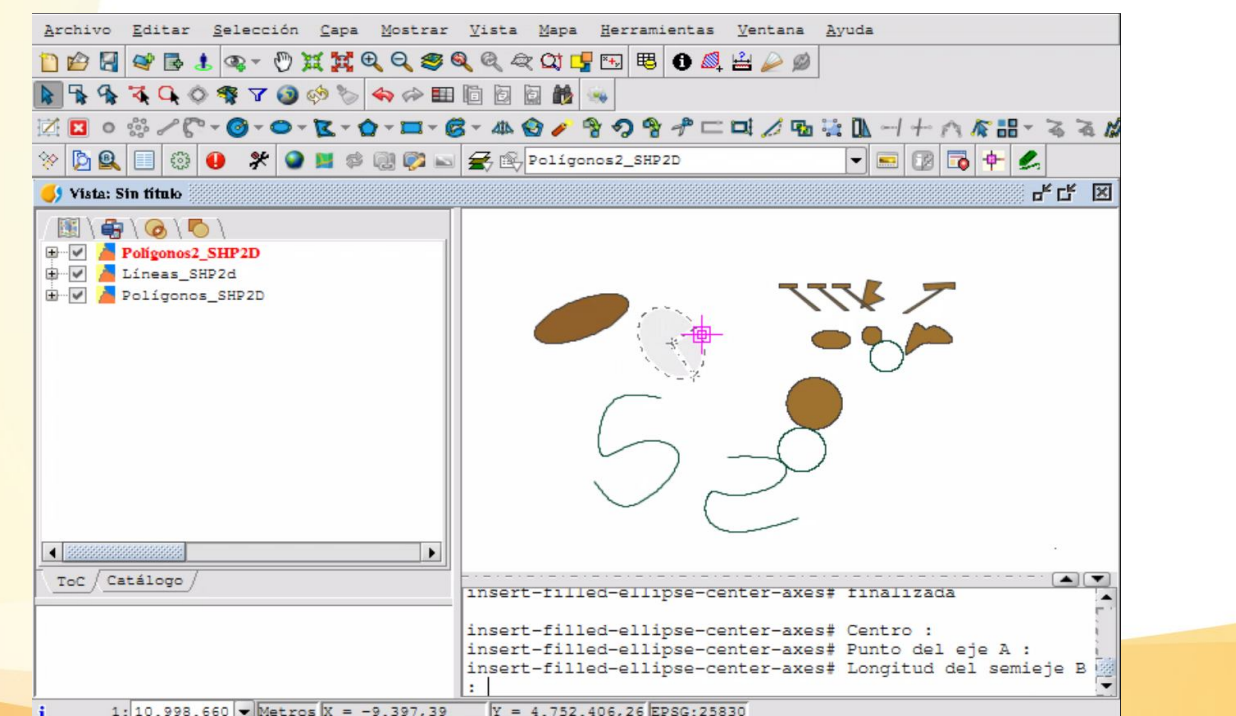

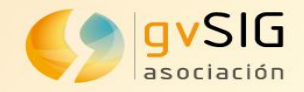

## **Referencia a objetos (Snapping)**

 Posibilidad de hacer referencia a objetos sobre capas activas, no solo sobre capas que tengamos indicadas en las propiedades de la Vista.

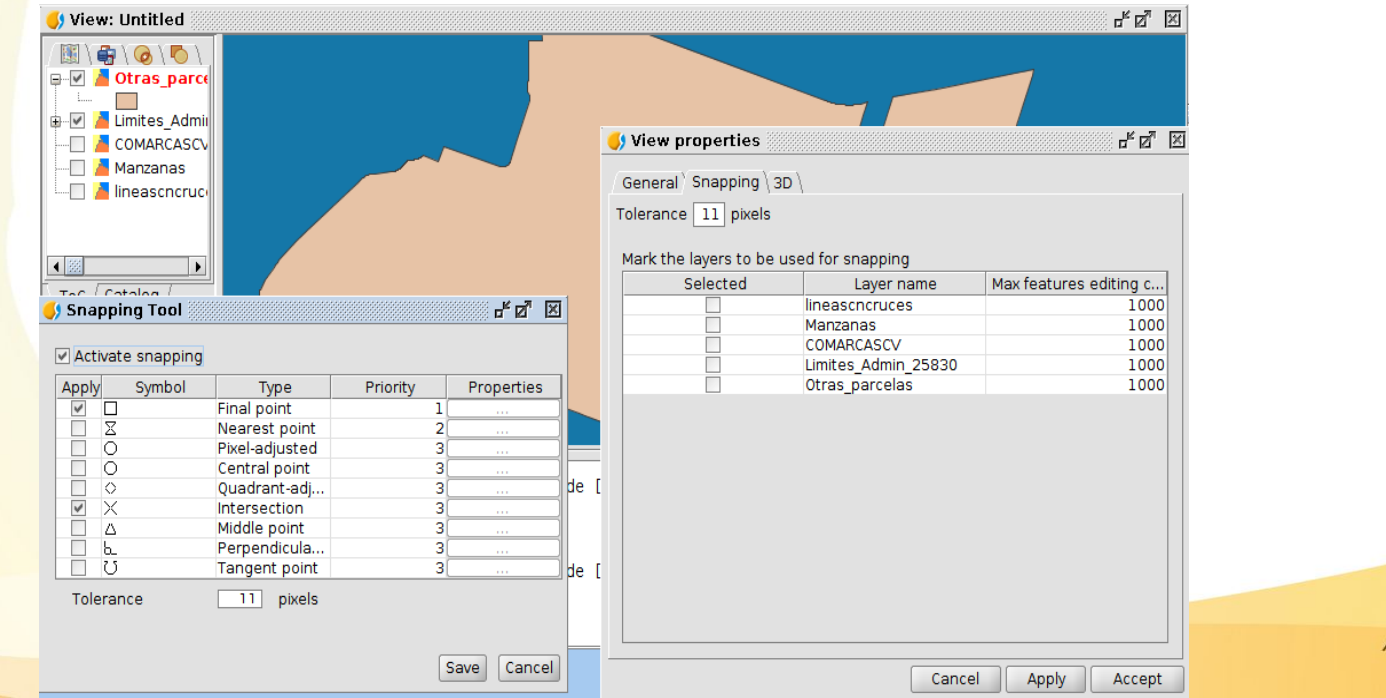

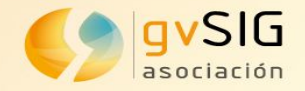

#### **Geometría paralela**

- Posibilidad de introducir el valor de la distancia gráficamente mediante la medición sobre la vista.
- Posibilidad de seleccionar gráficamente el lado en el que se quiere hacer la geometría paralela cuando la distancia se ha introducido por valor.
- Paralela múltiple: Varias paralelas a la misma distancia.

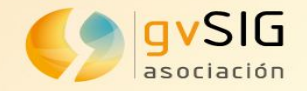

#### **Otras herramientas**

- Recortar / Alargar: Posibilidad de poder recortar y alargar elementos respecto a geometrías de otras capas.
- Alinear: Se permitirá alinear geometrías en función de otras geometrías existentes.
- Empalme/Chaflán: Se permitirá crear chaflanes entre dos segmentos.
- Autopolígono: Posibilidad de insertar autopolígonos utilizando como fronteras geometrías de otras capas.

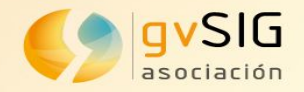

#### Contacto...

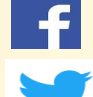

lin

- Síguenos en https://www.facebook.com/gvSIG/
- Síguenos en @gvsig
- Únete a nuestro grupo en <u>https://www.linkedin.com/groups/4478025</u>
- Contacta con nosotros en info@gvsig.com
- Blog gvSIG, para estar al día: https://blog.gvsig.org/

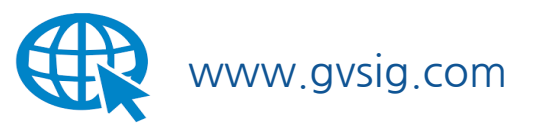

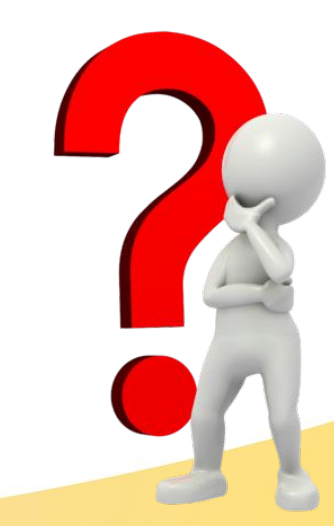